# Configurar CTS de Camada 3 com Refletor de Entrada

## Contents

Introduction Prerequisites Requirements Componentes Utilizados Informações de Apoio Configurar Diagrama de Rede Etapa 1. Configurar CTS Layer3 na interface de saída entre SW1 e SW2 Etapa 2. Ativar o refletor de entrada CTS globalmente Verificar Troubleshoot

## Introduction

Este documento descreve como configurar o Cisco TrustSec (CTS) de Camada 3 com Refletor de Entrada.

## Prerequisites

### Requirements

A Cisco recomenda que você tenha conhecimento básico da solução CTS.

### **Componentes Utilizados**

As informações neste documento são baseadas nestas versões de software e hardware:

- Switches Catalyst 6500 com mecanismo de supervisão 2T no IOS® versão 15.0(01)SY
- Gerador de tráfego IXIA

The information in this document was created from the devices in a specific lab environment. All of the devices used in this document started with a cleared (default) configuration. If your network is live, make sure that you understand the potential impact of any command.

## Informações de Apoio

O CTS é uma solução avançada de controle de acesso à rede e identidade para fornecer conectividade segura de ponta a ponta em redes de backbone e de data center de provedores de serviços.

Os switches Catalyst 6500 com placas de linha do mecanismo de supervisão 2T e 6900 Series fornecem suporte completo de hardware e software para implementar o CTS. Quando um Catalyst 6500 é configurado com as placas de linha do Supervisor Engine 2T e 6900 Series, o sistema é totalmente capaz de fornecer recursos CTS.

Como os clientes gostariam de continuar a usar seus switches Catalyst 6500 e placas de linha que já existem enquanto migram para uma rede CTS, e por esse motivo, o mecanismo de supervisor 2T precisa ser compatível com determinadas placas de linha que já existem quando instaladas em uma rede CTS.

Para suportar novas funcionalidades CTS, como a Security Group Tag (SGT) e a criptografia de link IEEE 802.1AE MACsec, há circuitos integrados específicos de aplicativos (ASICs) dedicados usados nas placas de linha do Supervisor Engine 2T e 6900 Series. O modo refletor de entrada fornece compatibilidade entre placas de linha legadas que não usam CTS. O modo refletor de entrada suporta apenas encaminhamento centralizado; o encaminhamento de pacotes ocorrerá no PFC do mecanismo de supervisão 2T. Apenas as placas de linha 6148 Series ou Placa de encaminhamento centralizado (CFC - Centralized Forwarding Card) habilitada para matriz, como as placas de linha 6748-GE-TX, são suportadas. As placas de linha da placa de encaminhamento distribuído (DFC - Distributed Forwarding Card) e as placas de linha 10 Gigabit Ethernet não são suportadas quando o modo refletor de entrada está ativado. Com o modo refletor de entrada configurado, as placas de linha não suportadas não ligam. O modo refletor de entrada é ativado com o uso de um comando de configuração global e requer uma recarga do sistema.

# Configurar

### Diagrama de Rede

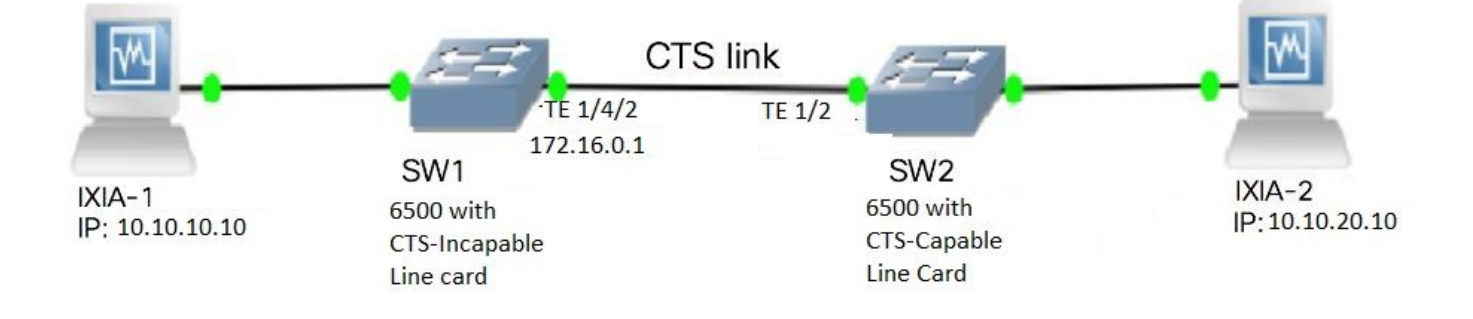

#### Etapa 1. Configurar CTS Layer3 na interface de saída entre SW1 e SW2

```
SW1(config)#int t1/4/2
SW1(config-if)#ip address 172.16.0.1 255.255.255.0
SW1(config-if)# cts layer3 ipv4 trustsec forwarding
SW1(config-if)# cts layer3 ipv4 policy
SW1(config-if)#no shutdown
SW1(config-if)#exit
SW2(config-if)#exit
SW2(config-if)#ip address 172.16.0.2 255.255.255.0
SW2(config-if)# cts layer3 ipv4 trustsec forwarding
SW2(config-if)# cts layer3 ipv4 policy
SW2(config-if)# no shutdown
SW2(config-if)#no shutdown
SW2(config-if)#exit
```

#### Etapa 2. Ativar o refletor de entrada CTS globalmente

SW1(config)#platform cts ingress SW1#sh platform cts CTS Ingress mode enabled

Conecte uma interface de uma placa de linha NON CTS suportada a IXIA.

```
SW1#sh run int gi2/4/1
Building configuration...
Current configuration : 90 bytes
!
interface GigabitEthernet2/4/1
no switchport
ip address 10.10.10.1 255.255.255.0
end
```

Atribua SGT estático no switch SW1 para pacotes recebidos do IXIA 1 conectados ao SW1. A configuração permite que a política faça CTS L3 somente para pacotes na sub-rede desejada no autenticador.

```
SW1(config)#cts role-based sgt-map 10.10.10.10 sgt 15
SW1(config)#ip access-list extended traffic_list
SW1(config-ext-nacl)#permit ip 10.10.10.0 0.0.0.255 any
SW1(config)#cts policy layer3 ipv4 traffic traffic_list
```

## Verificar

Use esta seção para confirmar se a sua configuração funciona corretamente.

Verifique se o estado IFC está ABERTO em ambos os switches. Os resultados devem ser assim:

```
SW1#sh cts int summary
Global Dot1x feature is Enabled
CTS Layer2 Interfaces
_____
Interface Mode
              IFC-state dot1x-role peer-id IFC-cache Critical Authentication
_____
Tel/4/1 DOT1X OPEN Supplic SW2
                                         invalid Invalid
Te1/4/4 MANUAL OPEN
                      unknown unknown invalid Invalid
Te1/4/5DOT1XOPENAuthentSW2invalidInvalidTe1/4/6DOT1XOPENSupplicSW2invalidInvalid
                      Supplic SW2 invalid Invalid
Supplic SW2 invalid Invalid
Te2/3/9 DOT1X OPEN
CTS Layer3 Interfaces
_____
                      IPv6 encapIPv4 policyIPv6 policy-----OPEN------
Interface IPv4 encap
Te1/4/2 OPEN
SW2#sh cts int summary
Global Dot1x feature is Enabled
```

## CTS Layer2 Interfaces

| Interface  | Mode    | IFC-state | dot1x-role | peer-i | d    | IFC-cache | Critical-Authentication |
|------------|---------|-----------|------------|--------|------|-----------|-------------------------|
| Te1/1      | DOT1X   | OPEN      | Authent    | SW1    |      | invalid   | Invalid                 |
| Tel/4      | MANUAL  | OPEN      | unknown    | unknow | m    | invalid   | Invalid                 |
| Tel/5      | DOT1X   | OPEN      | Supplic    | SW1    |      | invalid   | Invalid                 |
| Tel/6      | DOT1X   | OPEN      | Authent    | SW1    |      | invalid   | Invalid                 |
| Te4/5      | DOT1X   | OPEN      | Authent    | SW1    |      | invalid   | Invalid                 |
| CTS Layer3 | Interfa | ces       |            |        |      |           |                         |
| Interface  | IPv4 e  | ncap      | IPv6 encap |        | IPv4 | policy    | IPv6 policy             |
| Te1/2      | OPEN    |           |            |        | OPEN |           |                         |

#### Verificar através da saída do Netflow

O Netflow pode ser configurado com estes comandos:

```
SW2(config) #flow record rec2
SW2(config-flow-record)#match ipv4 protocol
SW2(config-flow-record)#match ipv4 source address
SW2 (config-flow-record) #match ipv4 destination address
SW2 (config-flow-record) #match transport source-port
SW2(config-flow-record)#match transport destination-port
SW2 (config-flow-record) #match flow direction
SW2(config-flow-record) #match flow cts source group-tag
SW2 (config-flow-record) #match flow cts destination group-tag
SW2(config-flow-record)#collect routing forwarding-status
SW2 (config-flow-record) #collect counter bytes
SW2 (config-flow-record) #collect counter packets
SW2 (config-flow-record) #exit
SW2(config) #flow monitor mon2
SW2(config-flow-monitor) #record rec2
SW2 (config-flow-monitor) #exit
```

Aplique o netflow na porta de entrada da interface do switch SW2 como mostrado:

```
SW2# sh run int t1/2
Building configuration...
Current configuration : 166 bytes
!
interface TenGigabitEthernet1/2
ip address 172.16.0.2 255.255.255.0
ip flow monitor mon2 input
cts layer3 ipv4 trustsec forwarding
cts layer3 ipv4 policy
end
```

Envie pacotes de IXIA 1 para IXIA 2. Ele deve ser recebido corretamente no IXIA 2 conectado ao switch SW2 de acordo com a política de tráfego. Verifique se os pacotes estão marcados com SGT.

| Cache size:                             |                                         |       |            | 4096   |             |    |             |      |               |
|-----------------------------------------|-----------------------------------------|-------|------------|--------|-------------|----|-------------|------|---------------|
| Current entr                            | ies:                                    |       |            | 0      |             |    |             |      |               |
| High Waterman                           | rk:                                     |       |            | 0      |             |    |             |      |               |
| Flows added:                            |                                         |       |            | 0      |             |    |             |      |               |
| Flows aged:                             |                                         |       |            | 0      |             |    |             |      |               |
| - Active t                              | imeout (1                               | 800 s | ecs)       | 0      |             |    |             |      |               |
| - Inactive                              | timeout (                               | 15 s  | ecs)       | 0      |             |    |             |      |               |
| - Event age                             | ed                                      |       |            | 0      |             |    |             |      |               |
| - Watermar                              | k aged                                  |       |            | 0      |             |    |             |      |               |
| - Emergency                             | y aged                                  |       |            | 0      |             |    |             |      |               |
| There are no ca                         | ache entries to                         | displ | ay.        |        |             |    |             |      |               |
| Cache type:                             |                                         |       | 1          | Normal | (Platform   | ca | che)        |      |               |
| Cache size:                             |                                         |       | Uı         | nknown |             |    |             |      |               |
| Current entr                            | ies:                                    |       |            | 0      |             |    |             |      |               |
| There are no ca                         | ache entries to                         | displ | ay.        |        |             |    |             |      |               |
| Module 4:                               |                                         |       |            |        |             |    |             |      |               |
| Cache type:                             |                                         |       | 1          | Normal | (Platform   | ca | che)        |      |               |
| Cache size:                             |                                         |       | Ur         | nknown |             |    |             |      |               |
| Current entr                            | ies:                                    |       |            | 0      |             |    |             |      |               |
| There are no ca                         | ache entries to                         | displ | ay.        |        |             |    |             |      |               |
| Module 2:                               |                                         |       |            |        |             |    |             |      |               |
| Cache type:                             |                                         |       | I          | Normal | (Platform   | ca | che)        |      |               |
| Cache size:                             |                                         |       | Uı         | nknown |             |    |             |      |               |
| Current entr                            | ies:                                    |       |            | 0      |             |    |             |      |               |
| There are no ca                         | ache entries to                         | displ | ay.        |        |             |    |             |      |               |
| Module 1:                               |                                         |       |            |        |             |    |             |      |               |
| Cache type:                             |                                         |       | 1          | Normal | (Platform   | ca | che)        |      |               |
| Cache size:                             |                                         |       | Uı         | nknown |             |    |             |      |               |
| Current entr                            | ies:                                    |       |            | 4      |             |    |             |      |               |
| IPV4 SRC ADDR                           | IPV4 DST ADDR                           | . Т   | RNS SRC PO | ORT TI | RNS DST POR | т  | FLOW DIRN B | TLOW | CTS SRC GROUP |
| TAG FLOW CTS I                          | OST GROUP TAG I                         | PPROT | ip fwd s   | status |             |    | bytes       |      | pkts          |
|                                         | = ===============                       | == =  |            | === =: |             | =  | =======     |      |               |
| ======================================= | ======================================= | ===== |            | == ==: |             |    |             |      |               |
| 1.1.1.10                                | 2.2.2.10                                |       |            | 0      |             | 0  | Input       |      |               |
| 10                                      | 0                                       | 255   | Unknown    |        |             |    | 148121702   | 2    | 3220037       |
| 10.10.10.10                             | 10.10.20.10                             |       |            | 0      |             | 0  | Input       |      |               |
| 15                                      | 0                                       | 255   | Unknown    |        |             |    | 23726754    |      | 515799        |
| 10.10.10.1                              | 224.0.0.5                               |       |            | 0      |             | 0  | Input       |      |               |
| 2                                       | 0                                       | 89    | Unknown    |        |             |    | 9536        |      | 119           |
| 172.16.0.1                              | 224.0.0.5                               |       |            | 0      |             | 0  | Input       |      |               |
| 0                                       | 0                                       | 89    | Unknown    |        |             |    | 400         |      | 5             |

Agora, configure a política de exceção para ignorar o CTS L3 para pacotes em um endereço IP específico no switch do Autenticador.

SW1(config)#ip access-list extended exception\_list SW1(config-ext-nacl)#permit ip 10.10.10.0 0.0.0.255 any SW1(config)#cts policy layer3 ipv4 exception exception\_list

| Current entri                          | es:            |                     | 0                                       |            |       |         |      |         |       |
|----------------------------------------|----------------|---------------------|-----------------------------------------|------------|-------|---------|------|---------|-------|
| High Waterman                          | ck:            |                     | 0                                       |            |       |         |      |         |       |
| Flows added:                           |                |                     | 0                                       |            |       |         |      |         |       |
| Flows aged:                            |                |                     | 0                                       |            |       |         |      |         |       |
| - Active ti                            | .meout (       | 1800 secs           | ) 0                                     |            |       |         |      |         |       |
| - Inactive                             | timeout (      | 15 secs             | ) 0                                     |            |       |         |      |         |       |
| - Event age                            | ed             |                     | 0                                       |            |       |         |      |         |       |
| - Watermark                            | aged           |                     | 0                                       |            |       |         |      |         |       |
| - Emergency                            | v aged         |                     | 0                                       |            |       |         |      |         |       |
| There are no ca                        | che entries to | display.            |                                         |            |       |         |      |         |       |
| Cache type:                            |                |                     | Normal                                  | (Platform  | cache | :)      |      |         |       |
| Cache size:                            |                |                     | Unknown                                 |            |       |         |      |         |       |
| Current entries                        | 3:             |                     | 0                                       |            |       |         |      |         |       |
| There are no ca                        | che entries to | display.            |                                         |            |       |         |      |         |       |
| Module 4:                              |                |                     |                                         |            |       |         |      |         |       |
| Cache type:                            |                |                     | Normal                                  | (Platform  | cache | )       |      |         |       |
| Cache size:                            |                |                     | Unknown                                 |            |       |         |      |         |       |
| Current entri                          | es:            |                     | 0                                       |            |       |         |      |         |       |
| There are no ca                        | che entries to | display.            |                                         |            |       |         |      |         |       |
| Module 2:                              |                |                     |                                         |            |       |         |      |         |       |
| Cache type:                            |                |                     | Normal                                  | (Platform  | cache | )       |      |         |       |
| Cache size:                            |                |                     | Unknown                                 |            |       |         |      |         |       |
| Current entri                          | es:            |                     | 0                                       |            |       |         |      |         |       |
| There are no ca                        | che entries to | display.            |                                         |            |       |         |      |         |       |
| Module 1:                              |                |                     |                                         |            |       |         |      |         |       |
| Cache type:                            |                |                     | Normal                                  | (Platform  | cache | .)      |      |         |       |
| Cache size:                            |                |                     | Unknown                                 |            |       |         |      |         |       |
| Current entri                          | es:            |                     | 3                                       |            |       |         |      |         |       |
| IPV4 SRC ADDR                          | IPV4 DST ADD   | r trns              | SRC PORT TF                             | NS DST POF | RT FL | OW DIRN | FLOW | CTS SRC | GROUP |
| TAG FLOW CTS I                         | DST GROUP TAG  | IP PROT<br>=== ==== | ip fwd status                           | ;<br>      |       | bytes   | \$   | pkts    |       |
|                                        |                |                     |                                         | ====       |       |         |      |         |       |
| ====================================== | 2.2.2.10       | ======              | == ==================================== | :          | 0 In  | put     |      |         |       |
| 10                                     | 0              | 255 U               | nknown                                  |            |       | 180747  | 18   | 39293   |       |
| 10.10.10.10                            | 10.10.20.10    | -                   | 0                                       |            | 0 In  | put     |      | -       |       |
| 0                                      | 0              | 255 Un              | known                                   |            |       | 1807478 | \$   | 39293   |       |
| 10.10.10.1                             | 224.0.0.5      |                     | 0                                       |            | 0 In  | put     |      |         |       |
| 2                                      | 0              | 89 Un               | known                                   |            |       | 164     |      | 2       |       |
|                                        |                |                     |                                         |            |       |         |      |         |       |

Envie pacotes de IXIA 1 para IXIA 2. Eles devem ser recebidos corretamente no IXIA 2 conectado ao switch SW2 de acordo com a política de exceção.

**Note**: Os pacotes não são marcados com SGT porque a política de exceção tem precedência **FLOW CTS SRC GROUP TAG=0**.

## Troubleshoot

Atualmente, não existem informações disponíveis específicas sobre Troubleshooting para esta configuração.